This quick reference guide (QRG) provides instructions for CCCUA, PCCUA, and UAHT students on how to **accept and decline awards and loans in Workday** and how to **print your Financial Aid Award Letter**.

When you are offered a Financial Aid award or loan, you receive an email from Workday notifying you that you have been packaged for Financial Aid. This message instructs you to log into Workday to check your awards.

#### ACCEPT OR DECLINE YOUR FINANCIAL AID AWARDS IN WORKDAY

Follow the steps below to accept or decline your Financial Aid awards.

From the Workday Home page:

**1.** Click the **Global Navigation Menu** in the top left corner of your screen.

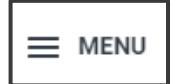

The Menu displays.

2. Click the Financials Hub app.

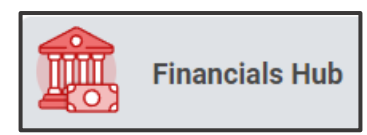

The Financials Overview screen displays.

**3.** From the *Financials* left menu, click **View Financial Aid**.

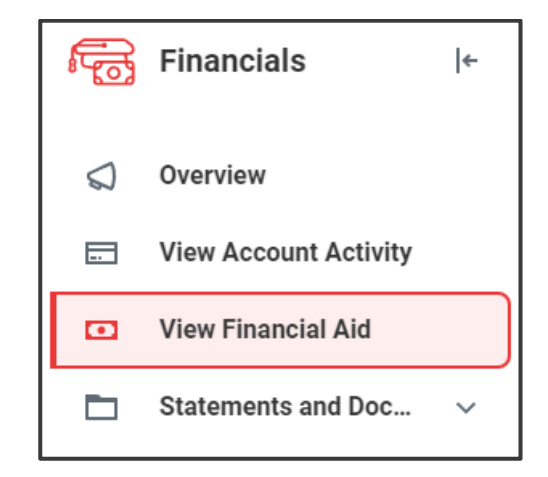

The View Financial Aid screen displays.

**4.** Click the blank field for **Award Year**, then click the year you wish to view.

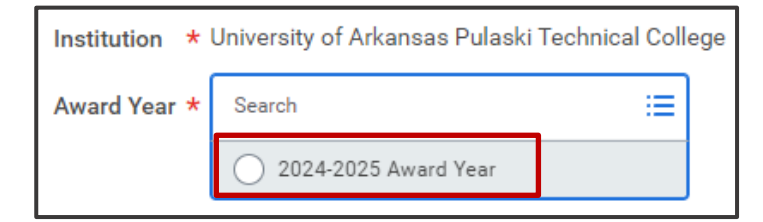

5. At the bottom of the page, click **OK**.

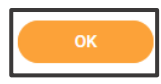

The View Financial Aid screen displays.

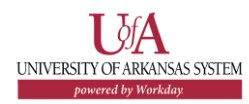

Student

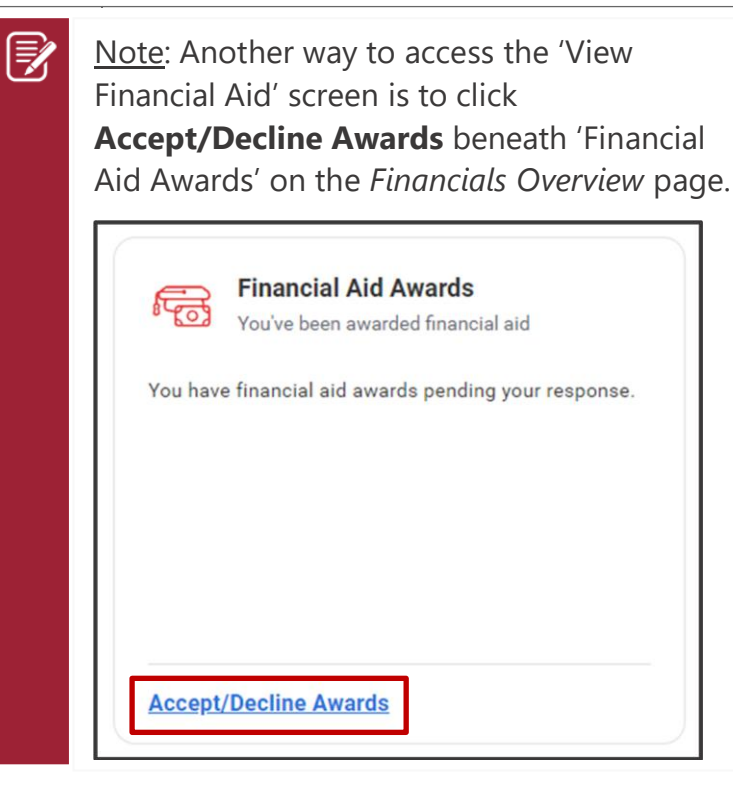

**6.** At the top of the *View Financial Aid* page, note your 'Estimated Financial Aid' for the year.

This section breaks down dollar amounts for each type of Financial Aid and displays your 'Total Estimated' and 'Out of Pocket' costs for the academic year.

| Estimated Financial Aid           |           |
|-----------------------------------|-----------|
| Grants and Scholarships           | 8,395.00  |
| Loans                             | 9,500.00  |
| Employment                        | 0.00      |
| Total Financial Aid 17,895.00     |           |
| Total Estimated Costs             | 30,177.02 |
| Out of Pocket Without Loans 21,78 |           |
| Out of Pocket With Loans          | 12,282.02 |

<u>Note</u>: Your 'Total Estimated' and 'Out of Pocket' costs include both your cost of attendance (the tuition and fees paid to your college) <u>as well as your estimated living</u> <u>expenses</u> (room, board, etc., including expenses not paid to your college).

 Using the scroll bar on the right side of the page, scroll down the page to display the 'Financial Aid Overview' tab.

| Financial Aid Overview | Estimated Costs |
|------------------------|-----------------|
| 2024-2025 Award Yea    | r Summary       |
| Total Amount Offered   | 17,895.00       |
| Total Amount Accepted  | 8,395.00        |

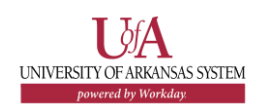

Review your 'Award Year Summary.'

The 'Award Year Summary' shows how much Financial Aid you have been offered and how much you have accepted.

The table below the 'Summary' reveals the award schedule by 'Academic Period,' showing you when your awards will be posted to your account.

| Academic Period                           |
|-------------------------------------------|
| UAPTC Fall 2024 (08/19/2024-12/10/2024)   |
| UAPTC Spring 2025 (01/21/2025-05/16/2025) |
| UAPTC Summer 2025 (06/02/2025-08/05/2025) |

For more detailed financial information, review the 'Awards Breakdown' tables, organized by academic period, at the bottom of the page.

8. Scroll up the page to find the 'Accept/Decline Awards' button; this button is located in the middle of the page, above the 'Awards Breakdown' section, and below the 'Award Year Summary' section.

Accept/Decline Awards

9. Click Accept/Decline Awards.

The Accept/Decline Awards screen displays.

10. Notice that the Accept/Decline Awards page displays a

separate table for each academic period in which you have been offered an award.

**11.** Within the first 'Awards' table, look at the 'Decision' column on the rightmost side of the screen.

If any 'Decision' text box is blank, you must take action on that award item.

| <br>] | * |
|-------|---|

- Note: Workday accepts grants and scholarships for students automatically; as you look at each 'Award' table, notice that 'Decision' defaults to 'Accept' for all scholarships and grants.
- **12.** To accept or decline an award, such as 'Federal Work-Study,' click the blank **Decision** field.

A pop-up menu displays *Decision* options.

| Decision |   |
|----------|---|
| Search   | ≔ |
| Accept   |   |
| Decline  |   |

#### 13. Click Accept OR click Decline.

Z

Note: If you **Decline** an award, Workday displays an alert.

#### 1 Alert

Click the Alert pop-up to view the alert.

#### Errors and Alerts Found

Alert - Grid Alert (Row 1) If you decline this award, you won't be able to accept it in the future.

Once declined, certain types of Financial Aid cannot be reinstated. Always contact your Financial Aid Office with questions you have about an award prior to declining it.

If you **Decline** an award and later want to **Accept** it, contact your Financial Aid Office to determine award availability and request award reinstatement, if possible. Some federal Financial Aid awards, including work-study, can often be reinstated if initially declined.

- **14.** Continue accepting and/or declining awards until there are no longer any blank 'Decision' fields.
- **15.** Click **OK**.

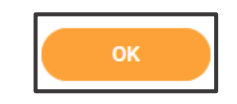

The Accept/Decline Awards screen displays 'Amount Accepted' and 'Current Status' updates for each award within the tables based on your decisions.

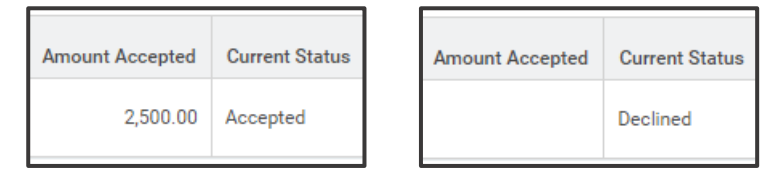

16. Click **Done** at the bottom of the page.

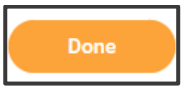

#### PRINT YOUR FINANCIAL AID AWARD LETTER IN WORKDAY

Sometimes students must provide printed copies of their official Financial Aid Award Letter for verification or documentation purposes. To print your Award Letter, follow the steps below.

- 1. Complete steps 1-5 in the Accept or Decline Financial Aid Awards in Workday section above to navigate to the View Financial Aid screen.
- **2.** Using the scroll bar on the far right of the screen, scroll down the page until you see three adjacent buttons.

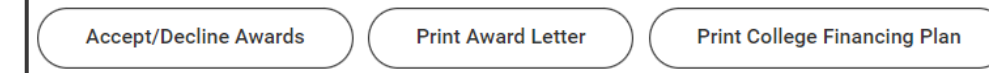

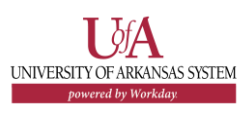

Student

3. Click the Print Award Letter button.

The Print Financial Aid Award Letter screen displays.

**4.** Note the 'Message' section in the final line of the page.

Your PDF is being generated. Please check your Workday notification to download it.

The award letter will be generated, and once it is ready, Workday will send you a notification.

5. Click Done.

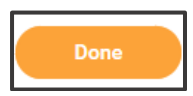

**6.** Click **Notifications** in the top right corner of the Workday page.

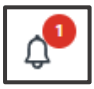

The Notifications screen displays.

**7.** Click on the *Document Available* notification, download the .pdf file, and save and/or print the document as needed.

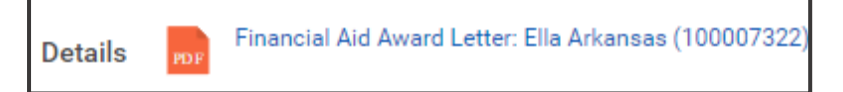

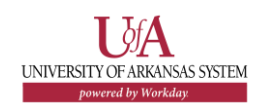